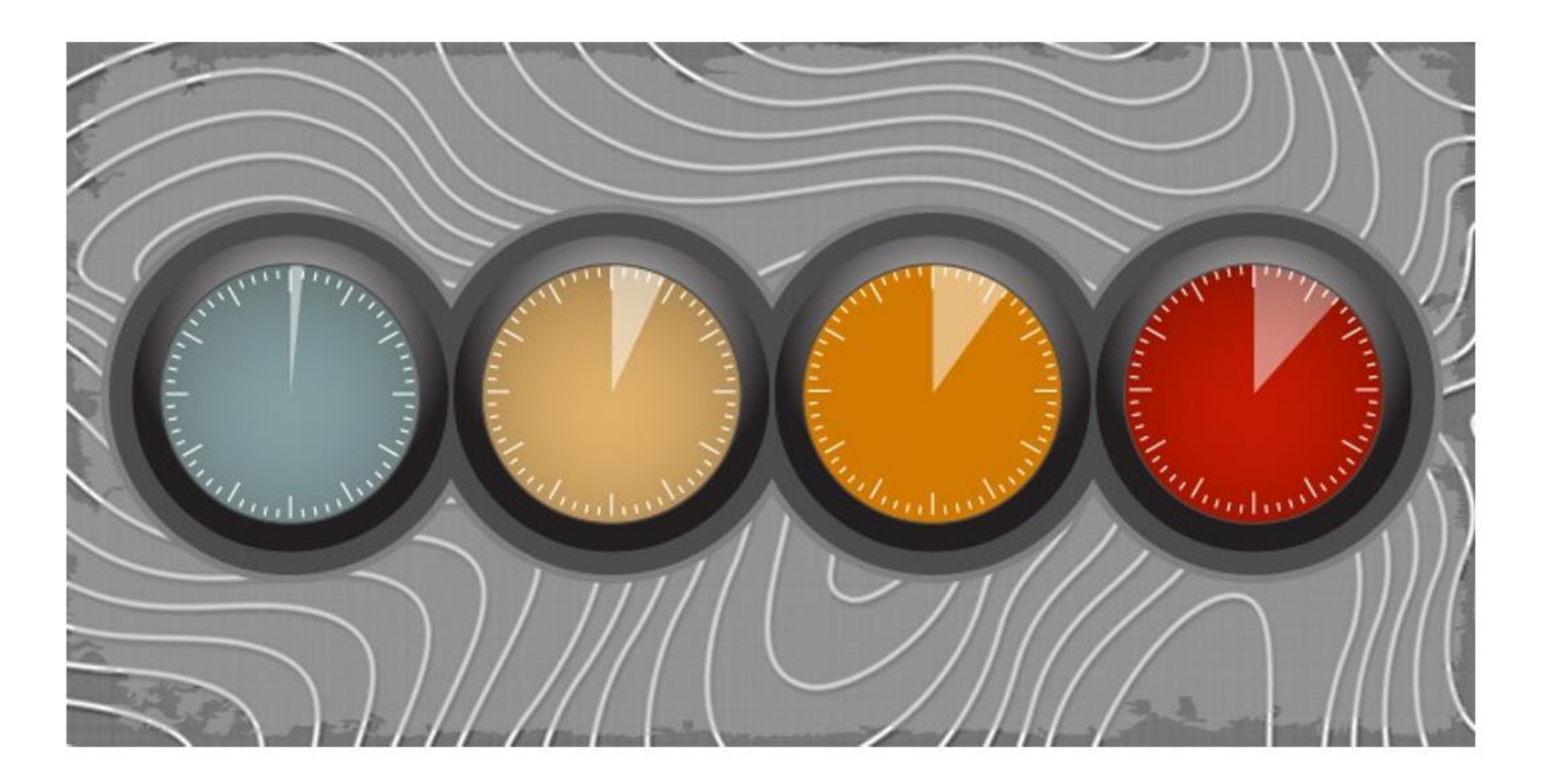

# **ACELERAR TOPOGRAFIA**

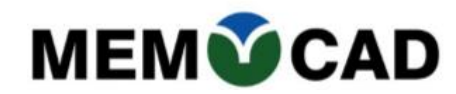

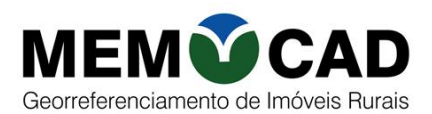

#### 1. APRESENTAÇÃO

Trabalhos de rotina de Topografia podem induzir a erros pela repetição contínua de comandos e procedimentos.

Por isso, automatizar processos que gastam horas técnicas é muito importante para garantir a qualidade do produto final com eficiência e redução de custos. A utilização de ferramentas específicas e direcionadas à Topografia permite acelerar a elaboração das peças técnicas, padronizar documentos, acabamento personalizado, minimizar erros e obter resultados mais rápidos. Ou seja, gerar lucro!

Essas funções ou comandos, bem utilizados, podem contribuir muito no desenvolvimento do desenho elaborado com o AutoCAD, tornando muito mais eficientes no desenvolvimento dos projetos de topografia.

Vamos então conhecer esses comandos e funções do MEMOCAD que proporcionam essas agilidades.

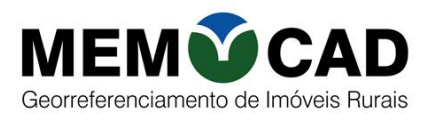

#### 2. BARRA DE FERRAMENTAS GERAL 01

## 🔣 🗲 🗿 🔍 🎢 🧱 🎨 梓 丰 🚮 🗐 🔟 💷 🚟 📈 🍸 😽 💭 🕑 🕚

| MEMOCAD_GERAL_1                                           |                                                                |  |  |
|-----------------------------------------------------------|----------------------------------------------------------------|--|--|
| 1. Identificar sentido da poligonal (VA)                  | Identificar com uma seta                                       |  |  |
|                                                           | no início da poligonal.                                        |  |  |
| 2. Reverter polilinha (RV)                                | Mudar o sentido de uma poligonal                               |  |  |
| 3. Rotaciona texto no sentido do objeto (RT)              | Alinha textos selecionados, no sentido da linha de referência. |  |  |
| 4. Alterar tamanho da fonte (LL)                          | Altera o tamanho da fonte dos textos selecionados.             |  |  |
| 5. Imprime comprimento de polilinha (LP)                  | Imprime o comprimento de polilinha selecionada,                |  |  |
| 6. Altera escala do desenho (FT)                          | Altera a escala de todos os textos do desenho.                 |  |  |
| <ol><li>Altera escala de textos e círculos(FTS)</li></ol> | Altera fator de escala de textos e círculos selecionados.      |  |  |
| 8. Polígono com orientação padrão (PONO)                  | Altera sentido e início de poligonal.                          |  |  |
| 9. Coordenada (CORXY)                                     | Imprimir coordenadas XY.                                       |  |  |
| 10. Cálculos Topográficos (DOLINHA)                       | Calcular e imprimir azimute, distância, área, perímetro.       |  |  |
| 11. Memorial Descritivo (SMEM)                            | Faz o memorial descritivo de qualquer polígono selecionado.    |  |  |
| 12. Planta Topográfica (SPLAN)                            | Faz a planta topográfica de qualquer polígono selecionado.     |  |  |
| 13. Planta (PLANTA)                                       | Insere a planta em qualquer polígono selecionado               |  |  |
| 14. Tabela Coordenadas (STAB)                             | Faz a tabela de coordenadas, azimute, distancia, área, etc.    |  |  |
| 15. Malhas (MALHAS)                                       | Desenha as malhas de qualquer retângulo selecionado.           |  |  |
| 16. Desenhar pontos (LEX4)                                | Desenha os pontos lidos numa planilha Excel.                   |  |  |
| 17. Filtrar pontos de uma área (FTAB4)                    | Filtra os pontos que estão dentro de uma área selecionada.     |  |  |
| 18. Exporta desenho para novo arquivo (CEX)               | Corta os desenhos selecionados e salva em outros arquivo.      |  |  |
| 19. Insere POINT em Vértices (POLINT)                     | Insere POINT em cada vértice da polilinha 3D selecionada.      |  |  |
| 20. Liga Snap padrão (CL)                                 | Liga Snap                                                      |  |  |
| 21. Liga Snap Center (CN)                                 | Liga Snap de centro                                            |  |  |
| 22. Desliga Snap (CF)                                     | Desliga Snap                                                   |  |  |

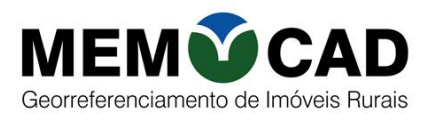

#### 3. BARRA DE FERRAMENTAS GERAL 02

# 💽 🚱 🕵 🚺 🚺 🗱 🧭 🧭 📑 🕀 🛨 😕 🎦 🖄 🔊 💷 🚺

| MEMOCAD_GERAL_2                              |                                                         |  |  |
|----------------------------------------------|---------------------------------------------------------|--|--|
| 23. Transformar UTM <=> GEO (CGU)            | Transforma coordenadas UTM em coordenadas Geográficas   |  |  |
|                                              | e Vice-versa.                                           |  |  |
| 24. Imprime coordenadas geográficas (CGEO)   | Transforma coordenadas UTM (Texto) para Geográficas.    |  |  |
| 25. Imprime coordenadas geográficas (CGEO2)  | Transforma coordenadas UTM (Point) para Geográficas.    |  |  |
| 26. Tabela para Polígono (TAB->POL)          | Desenha a poligonal com dados de uma planilha Excel.    |  |  |
| 27. Polígono para Tabela (POL->TAB)          | Grava numa planilha Excel, as coordenadas do polígono.  |  |  |
| 28. Exportar Texto para Excel (TEX)          | Grava numa planilha Excel os textos selecionados.       |  |  |
| 29. Plota nome dos pontos (XET)              | Imprime o nome dos vértices lidos de uma planilha.      |  |  |
| 30. Poligonal- Azimute e Distância (AZU)     | Desenha o polígono a partir de azimute e distância.     |  |  |
| 31. Poligonal- Rumo e Distância (RUU)        | Desenha o polígono a partir de rumo e distância.        |  |  |
| 32. Calcula, soma e imprime área (AT)        | Calcula e imprime as áreas de polígonos fechados.       |  |  |
| 33. Soma perímetros (LENPOL)                 | Soma os perímetros de todos os polígonos.               |  |  |
| 34. Soma textos e imprime (STX)              | calcula e imprime soma de números em textos.            |  |  |
| 35. Corta Objetos selecionados (TRIMF)       | Corta e elimina (TRIM) todos os objetos externos.       |  |  |
| 36. Amplia Detalhe (ADE)                     | Amplia ou reduz os desenhos selecionados no círculo.    |  |  |
| 37. Alinhar quadro de coordenadas (ALIN)     | Ajusta o quadro de coordenadas em um espaço do desenho. |  |  |
| 38. Separar colunas (COLEX)                  | Separa em colunas o texto lido em cada linha.           |  |  |
| 39. Texto acompanhando spline/polilinha (TS) | Imprime um texto acompanhado uma spline ou polilinha.   |  |  |
| 40. Converte Spline/arco em polilinha (SPO)  | Transforma spline/arco para polígono.                   |  |  |
| 41. Lista Textos e Layers em Excel (DEX)     | Grava numa planilha Excel, todos os layers dos textos.  |  |  |
| 42. Substitui Textos (EXD)                   | Substitui textos de um arquivo DWG                      |  |  |
| 43. Divide Áreas (DIVA)                      | Divide área na medida definida.                         |  |  |

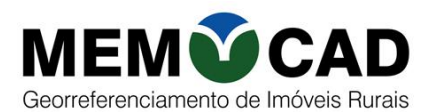

#### 4. DESCRIÇÃO DAS FUNÇÕES

Barra GERAL 1

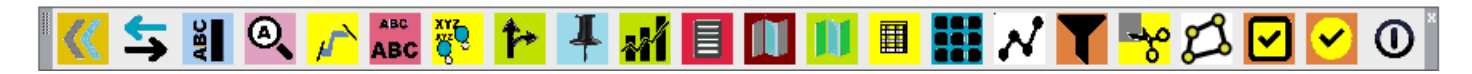

#### 1. VA- Identificar o sentido da poligonal

Desenha uma seta na posição inicial da poligonal e indica o sentido de caminhamento da mesma.

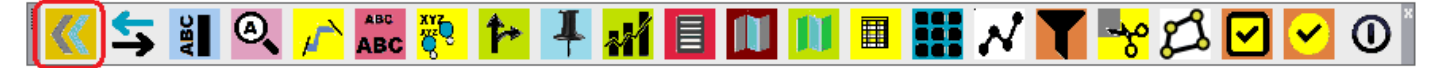

#### COMANDO: VA

- 1. Execute o comando e selecione a polilinha;
- 2. Pressione "Enter" para finalizar o comando.

#### 2. RV - Reverter polilinha

Inverte o sentido da poligonal.

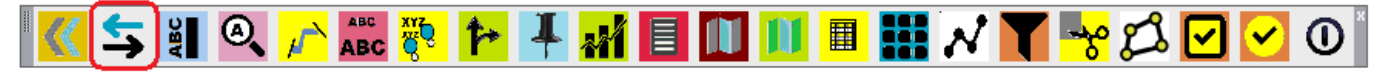

#### COMANDO: R

1. Execute o comando e selecione a polilinha;

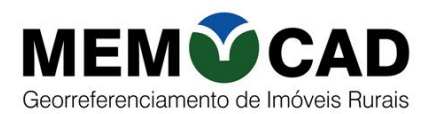

#### 3. RT- Rotaciona texto no sentido do objeto

Alinha todos os desenhos selecionados, na mesma rotação do primeiro desenho selecionado.

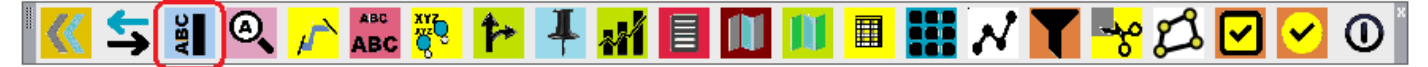

#### COMANDO: RT

- 1. Execute o comando e selecione o objeto de referência. Continuar selecionando todos os outros desenhos a serem rotacionados.
- 2. Pressione "Enter" para finalizar o comando.

#### 4. LL - Alterar tamanho da fonte.

Altera o tamanho da fonte de textos de uma seleção retangular. A seleção pode passar por outras entidades.

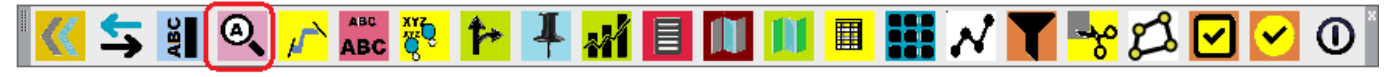

#### COMANDO: LL

- 1. Informe o tamanho do texto no desenho;
- 2. Selecione todos os outros textos para mudança do tamanho da fonte.
- 3. Pressione "Enter" para finalizar o comando.

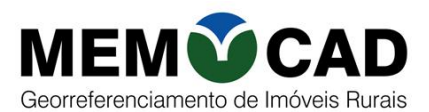

#### 5. LP – Imprime comprimento de polilinha.

Imprime o comprimento da polilinha selecionada.

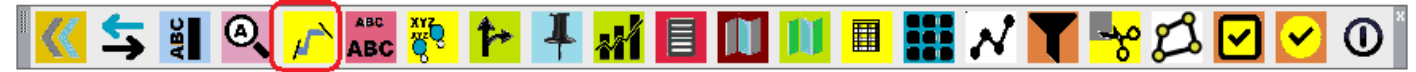

#### COMANDO: LP

- 1. Execute o comando LP.
- 2. Selecione a polilinha.
- 3. Pressione "Enter" para finalizar o comando.

#### 6. FT – Altera fator de escala dos textos do desenho.

Altera a escala de todos os textos do desenho, indicando apenas o fator de escala.

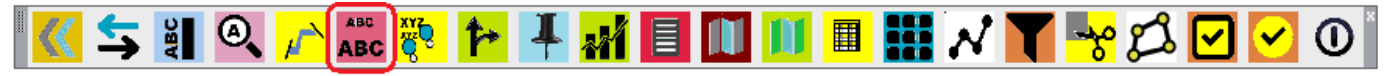

#### **COMANDO:** FT

- 1. Execute o comando FT.
- 2. Fator de escala:
- 3. Pressione "Enter" e será alterado, automaticamente, a escala de todos os textos do desenho.

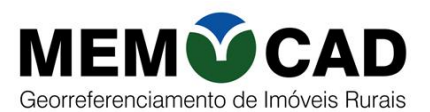

#### 7. FTS – Altera fator de escala dos textos e círculos do desenho.

Altera a escala dos textos e círculos do desenho selecionado.

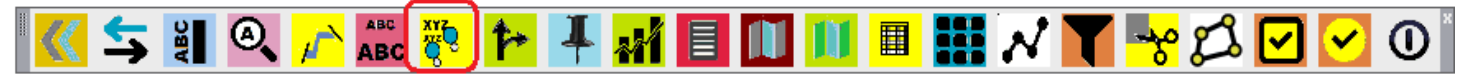

#### COMANDO: FTS

- 1. Execute o comando FT.
- 2. Fator de escala:
- 3. Selecione a área
- 4. Pressione "Enter" para finalizar o comando.

#### 8. PONO - Alterar orientação e início de poligonal.

Altera o sentido e o vértice inicial do polígono para o padrão usual: início no vértice mais ao norte e sentido horário.

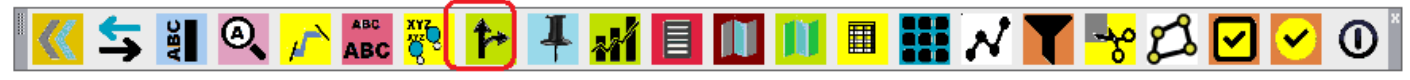

#### COMANDO: PONO

- 1. Selecione os objetos a serem alterados e execute o comando;
- 2. Todos os polígonos serão orientados com início no vértice mais ao norte e sentido de caminhamento horário.

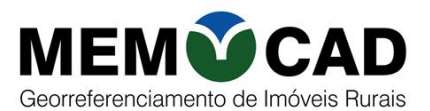

#### 9. CORXY- Coordenadas

Imprime as coordenadas X e Y de um ponto selecionado.

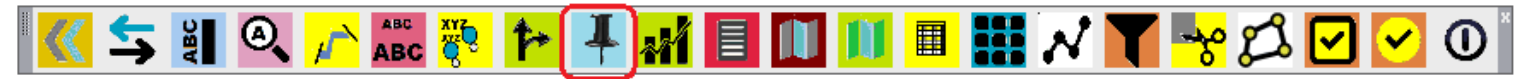

#### COMANDO: CORXY

- 1. Defina as configurações para impressão:
- 2. Informe o tamanho do texto na impressão;
- 3. Defina as configurações para impressão:
- 4. Número de casas decimais <2>;
- 5. Prefixo Coordenada Norte <N=>:
- 6. Prefixo Coordenada Este <E=>:
- 7. Sufixo <m>:
- 8. Clique no ponto cuja coordenada deverá ser impressa e clique num ponto para imprimir.
- 9. Poderá continuar repetindo o tem 8 até imprimir todas as coordenadas dos pontos desejados.

10. Ao terminar pressione a tecla "Enter";

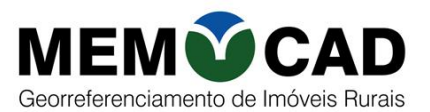

#### 10. DOLINHA - Calcular e imprimir azimute, distância, área, perímetro.

Calcula e imprime os azimutes e distancias de todos os segmentos da poligonal. Opção de calcular a área e perímetro do polígono.

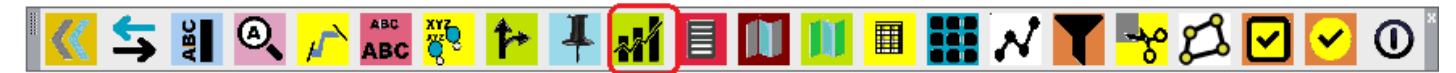

#### **COMANDO:** DOLINHA

- 1. Defina as configurações para impressão: fonte, precisão (no. casas decimais)
- 2. Marque os itens que deverão ser impressos como Distância, azimute, área perímetro.
- 3. Informe o prefixo de cada item.
- 4. Informe o sufixo. Para calcular a Área em hectares use o sufixo "ha".
- 5. Selecione a polilinha.
- 6. Ao terminar pressione a tecla "Enter";

| Cálculos Topográficos ×<br>Texto / Valor<br>Fonte<br>Arial<br>Romanc<br>Standard<br>Marque as opções desejadas! | $\begin{array}{c} 69^{\circ} 47' 41'' \\ 348,150 \\ \ddots \\ 0 \\ 0 \\ 0 \\ 0 \\ 0 \\ 0 \\ 0 \\ 0 \\ $                                                                                                    |
|----------------------------------------------------------------------------------------------------|----------------------------------------------------------------------------------------------------|
| Prefixo                                                                                                    | Image: Second system       Image: Second system       Image: Second system <td< td=""></td<> |

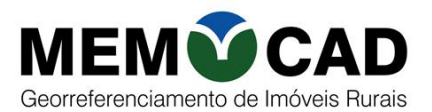

#### **11.SMEM-** Memorial descritivo

Elabora o memorial descritivo de qualquer polígono selecionado. Um modelo padrão no Word é utilizado como base (C:/MEMOCAD\_MEMORAIL\_JUS.doc). Faça a adequação de acordo com seus dados, alterando as expressões conforme desejar.

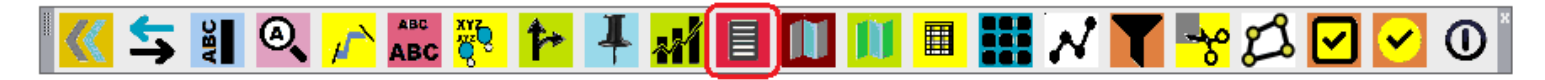

#### COMANDO: SMEM

- 1. Defina as configurações para impressão: fonte, precisão (no. casas decimais)
- 2. Preencha a tela com as informações básicas. Altere as expressões do texto, se convier.
- 3. Escolha entre o cálculo de Rumo ou Azimute.
- 4. Caso a numeração dos vértices seja sequencial, digite o prefixo e a numeração oficial dos vértices.
- 5. 5-O nome do arquivo para gravar ser MEM1.doc, que poderá ser modificado.
- 6. Selecione a polilinha e clique no ponto onde deve iniciar a descrição.
- 7. Escolha a forma de obter a numeração dos vértices do polígono: N, S ou X.
- 8. Digite N para numerar automaticamente, S para selecionar os nomes de vértices ou X para selecionar uma planilha Excel com o nome dos vértices na coluna A.
- 9. Selecione o nome do confrontante e a seguir no ponto final desse confronte, continuando até chegar no ponto inicial do caminhamento.
- 10. Será apresentada uma tela com toas as informações de distancias, azimute ou rumo. Nesse momento poderá editar o nome de cada confrontante.
- 11. Ao terminar pressione a tecla "Enter";
- 12. Será gravado o memorial descritivo no WORD.

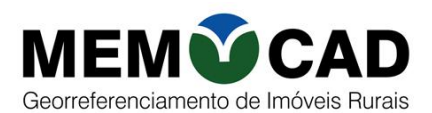

| MEMOCAD       |          |                                                                               | $\times$ |
|---------------|----------|-------------------------------------------------------------------------------|----------|
|               |          | PREENCHA AS INFORMAÇÕES BÁSICAS:                                              |          |
| Imóvel        | Fazen    | ida Boa Sorte                                                                 |          |
| Proprietário: | Maria    | Nely Alvarenga :Lima                                                          |          |
| Município:    | Itabira  |                                                                               |          |
| Comarca:      | Itabira  |                                                                               |          |
| Estado:       | MG       |                                                                               |          |
| Vértices (num | eração s | sequencial):                                                                  |          |
| Prefixo :     | 1-       | <ul> <li>Azimute</li> </ul>                                                   |          |
| Nº inicial: 0 | 001      |                                                                               |          |
| Expressões no | memor    | ial                                                                           |          |
| inicio        | TX1      | Inicia-se a descrição deste perímetro no vértice                              |          |
| rumo/azimute  | TX2      | com                                                                           |          |
| dist          | TX3      | e distância de                                                                |          |
| curva         | TX4      | deste, segue em curva de comprimento aproximado de                            |          |
| vértice       | TX5      | até o vértice                                                                 |          |
| conf          | TX6      | ; deste, segue confrontando com                                               |          |
| final         | TX7      | ponto inicial da descrição deste perímetro.                                   |          |
| comentário 1  | TX8      | Todas as coordenadas aqui descritas estão georreferenciadas ao Sistema Geo    | désico   |
| continua      | TX9      | 45° WGr.,tendo como Sistema Geodésico de Referência o SIRGAS2000, época       | a 2000   |
| comentário 2  | TX10     | Todos os azimutes e distâncias, área e perímetro foram calculados no plano de | projeç   |
| Nome do arqu  | ivo para | gravar (Word):                                                                |          |
| C:            | \Users\l | vely\Desktop\Nova pasta\MEM_1.DOC                                             |          |
|               |          | ОК                                                                            |          |

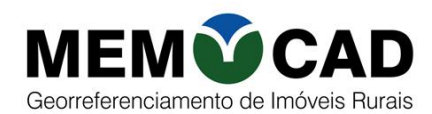

| - MEMORIAL DESCRITIVO>Tabela de Edi                                                                                                    | ição X                                                                                                    |          |
|----------------------------------------------------------------------------------------------------|----------------------------------------------------------------------------------------------------|----------|
| VérticeNome_Ponto DistanciaAzimute                                                                                                    | Coordenada X Coordenada Y Confrontante                                                                                                    |          |
| 1         ABC-M-0001         0           2         ABC-M-0002         194.61         157°56'30"           3         ABC-M-0003         376.477         83°27'00"           4         ABC-P-0001         274.641         72°43'00"           5         ABC-M-0004         336.317         185°08'01"           6         ABC-M-0005         775.636         258°49'35"           7         ABC-M-0006         486.995         329°47'23"           8         ABC-M-0001         348.15         69°47'41" | 607372.606         7806797.402         PAULO           607445.691         7806617.037           607819.711         7806659.982           608081.951         7806741.577           608051.859         7806406.609           7290.925         7806256.304           607045.881         7806677.157           607372.606         7806797.402 |          |
|                                                                                                    | - Preencha as informações solicitadas!                                                                                                    | $\times$ |
|                                                                                                    | MEMORIAL DESCRITIVO                                                                                                    |          |
|                                                                                                    | Vértice<br>1                                                                                                    |          |
|                                                                                                    | E=     607372.606     Distancia:     0       N=     7806797.402     Azimute:     0                                                                                                    |          |
|                                                                                                    | Marco na divisa com(confrontante)                                                                                                    |          |
|                                                                                                    | ABC-M-0001 PAULO                                                                                                    |          |
|                                                                                                    | OK Cancel                                                                                                    |          |
| Para ALTERAR, dê clique                                                                                                    | e duplo na linha desejada!                                                                                                    |          |
| Cancelar E                                                                                                    | ditar OK                                                                                                    |          |

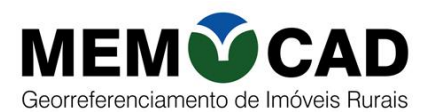

#### MEMORIAL DESCRITIVO

Imóvel:Fazenda Boa SorteProprietário:Maria Nely Alvarenga :LimaMunicípio/UF:Itabira / MGComarca:Itabira

Área (m<sup>2</sup>): **331.300,94** Perímetro (m): **2.792,83** 

LIMITES E CONFRONTAÇÕES: Inicia-se a descrição deste perímetro no vértice ABC-M-0001, com coordenadas **E=607.372,606m** e **N= 7.806.797,402m**; deste, segue confrontando com PAULO com os seguintes azimutes e distâncias: 157°56'30" e 194,61m, até o vértice ABC-M-0002, coordenadas **E= 607.445,691m** e **N= 7.806.617,037m**; 83°27'00" e 376,48m, até o vértice ABC-M-0003, coordenadas **E= 607.819,711m** e **N= 7.806.659,982m**; 72°43'00" e 274,64m, até o vértice ABC-P-0001, coordenadas **E= 608.081,951m** e **N= 7.806.741,577m**; deste, segue confrontando com MIRIAM com azimute de 185°08'01" e distância de 336,32m, até o vértice ABC-M-0004, coordenadas **E=608.051,859m N= 7.806.406,609m**; deste, segue confrontando com JOSÉ DA SILVA com os seguintes azimutes e distâncias: 258°49'35" e 775,64m, até o vértice ABC-M-0005, coordenadas **E= 607.290,925m** e **N= 7.806.256,304m**; 329°47'23" e 487,00m, até o vértice ABC-M-0006, coordenadas **E= 607.045,881m** e **N= 7.806.677,157m**; deste, segue confrontando com PEDRO com azimute de 69°47'41" e distância de 348,15m, até o vértice ABC-M-0001, ponto inicial da descrição deste perímetro.

Todas as coordenadas aqui descritas estão georreferenciadas ao Sistema Geodésico Brasileiro, e encontram-se representadas no Sistema UTM, referenciadas ao Meridiano Central 45° WGr.,tendo como Sistema Geodésico de Referência o SIRGAS2000, época 2000,4.

Todos os azimutes e distâncias, área e perímetro foram calculados no plano de projeção UTM.

Itabira, 18 de Março de 2017

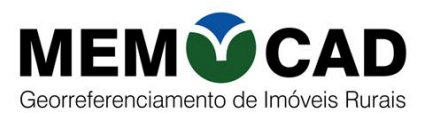

#### 12. SPLAN- Planta topográfica.

Elabora a planta topográfica de qualquer polígono selecionado. Escolher o tamanho do formato. O padrão do formato poderá ser modificado conforme padrão de cada empresa.

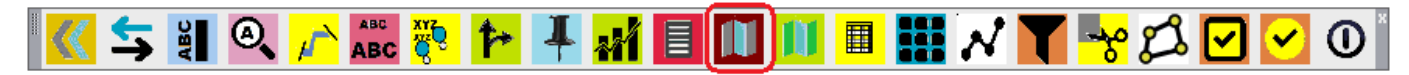

FORMATO\_PD\_A0.dwg
FORMATO\_PD\_A1.dwg
FORMATO\_PD\_A2.dwg
FORMATO\_PD\_A2.dwg
FORMATO\_PD\_A3.dwg

- FORMATO\_PD\_P\_A4.dwg
- RORMATO\_PD\_R\_A4.dwg
- 🗋 formato\_pd\_R\_A4\_thais.dwg

#### COMANDO: SPLAN

- 1. Preencha a tela com as informações básicas de informações da propriedade.
- 2. Selecione o tamanho do Formato : A0, A1, A2, A3, A4\_RA4\_P.
- 3. Marque a opção Vértices, para plotar os vértices no desenho.
- 4. Marque a opção Tabela para imprimir tabela de coordenadas.
- 5. Marque a opção Malhas para fazer a grade de malhas.
- 6. Escolha entre o cálculo de Rumo ou Azimute, se marcou Tabela de coordenadas.
- 7. Caso a numeração dos vértices seja sequencial, digite o prefixo e a numeração oficial dos vértices. Siga as mesmas informações do SMEM.
- 8. Selecione a polilinha e clique no ponto inicial do caminhamento.

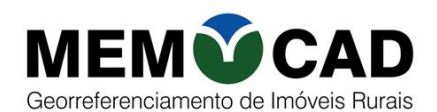

| MEMOCAD                 |                          |                             | >                                                             | × |
|-------------------------|--------------------------|-----------------------------|---------------------------------------------------------------|---|
|                         | PREENCHA A               | S INFORMAÇÕES B             | ÁSICAS:                                                       |   |
| Imóvel Faz              | zenda Boa Sorte          |                             |                                                               |   |
| Proprietário: Ma        | ria Nely Alvarenga :Lima | 1                           |                                                               |   |
| Município: Itat         | bira                     |                             |                                                               |   |
| Comarca: Ital           | bira                     |                             |                                                               |   |
| Estado MG               | à                        |                             |                                                               |   |
| -<br>Vértices (numeraçá | ão sequencial):          | Calcular:                   | Imprimir:                                                     |   |
| Prefixo : M-            |                          | <ul> <li>Azimute</li> </ul> | ✓ Vértices                                                    |   |
| № inicial: 0001         |                          | Rumo                        | <ul> <li>✓ Tabela de coordenadas</li> <li>✓ Malhas</li> </ul> |   |
|                         |                          |                             | Formato                                                       |   |
|                         |                          |                             | A3 ~                                                          |   |
|                         |                          | ОК                          |                                                               |   |

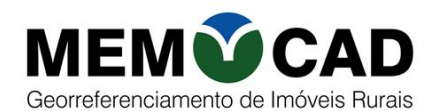

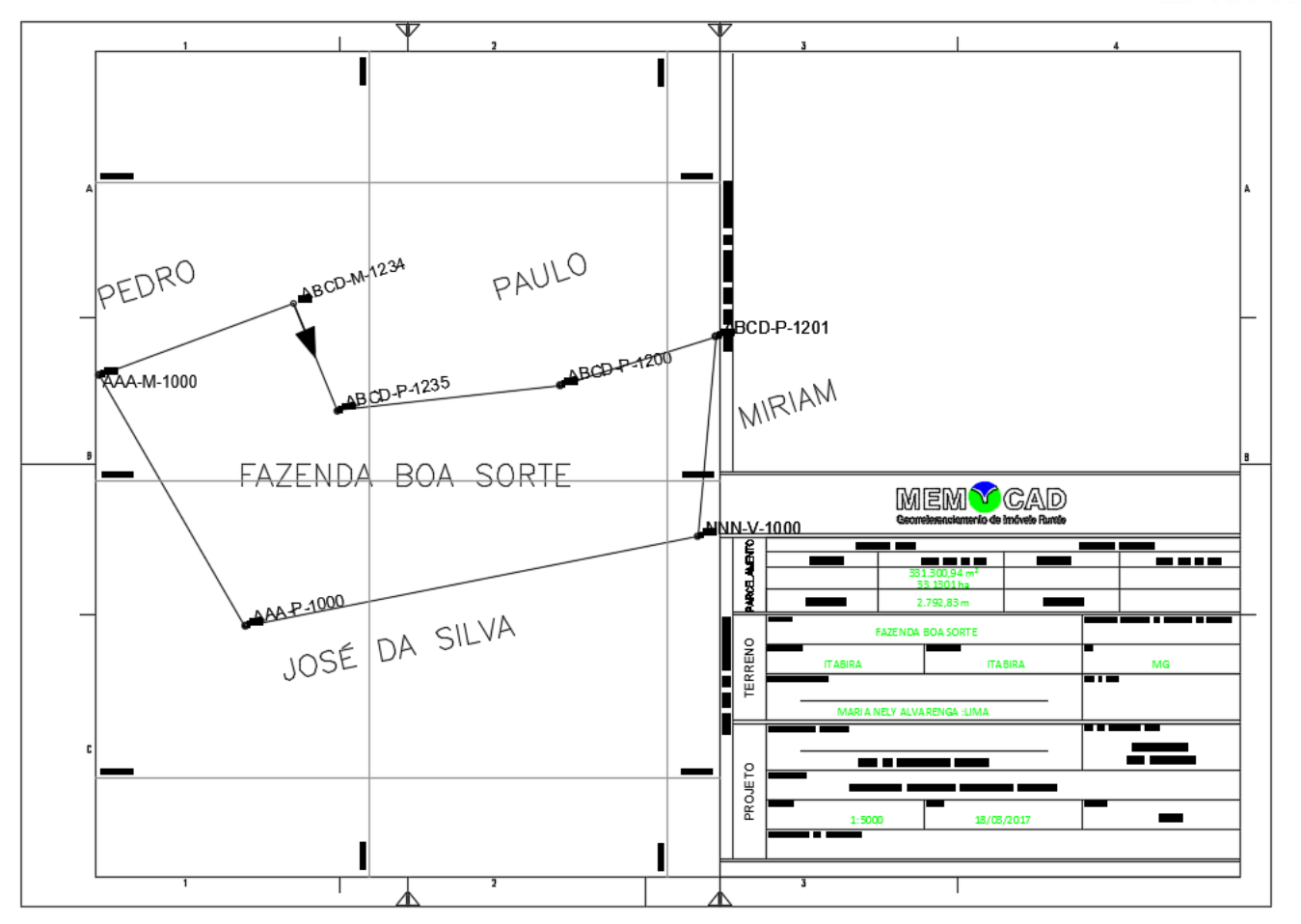

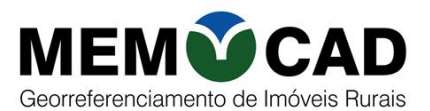

#### 13. PLANTA- Elabora a planta topográfica em qualquer retângulo selecionado.

Elabora a planta de qualquer retângulo selecionado. O formato padrão poderá ser modificado conforme padrão especifico de cada empresa.

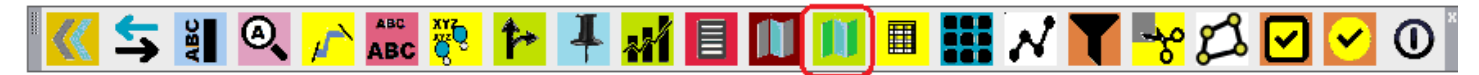

#### COMANDO: PLANTA

- 1. Preencha a tela com as informações básicas do desenho.
- 2. Selecione o tamanho do Formato: A0, A1, A2, A3, A4\_R, A4\_P.
- 3. Marque a opção Malhas para fazer a grade de malhas.
- 4. Clique no vértice superior esquerdo do retângulo e no vértice inferir direito. (em diagonal).

| MEMOCAD       | ×                               |
|---------------|---------------------------------|
|               | PREENCHA AS INFORMAÇÕES BÁSICAS |
|               |                                 |
| Imóvel:       | Fazenda Boa Sorte               |
| Proprietário: | Maria Nely Alvarenga :Lima      |
| Município:    | Itabira                         |
| Comarca:      | Itabira                         |
| Estado:       | MG                              |
| Área:         |                                 |
| Perímetro:    |                                 |
| Imprimir:     |                                 |
| ✓ Malhas      | Formato A3 ~                    |
|               |                                 |
|               | OK                              |

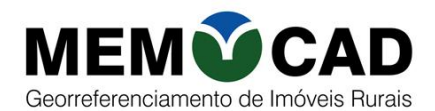

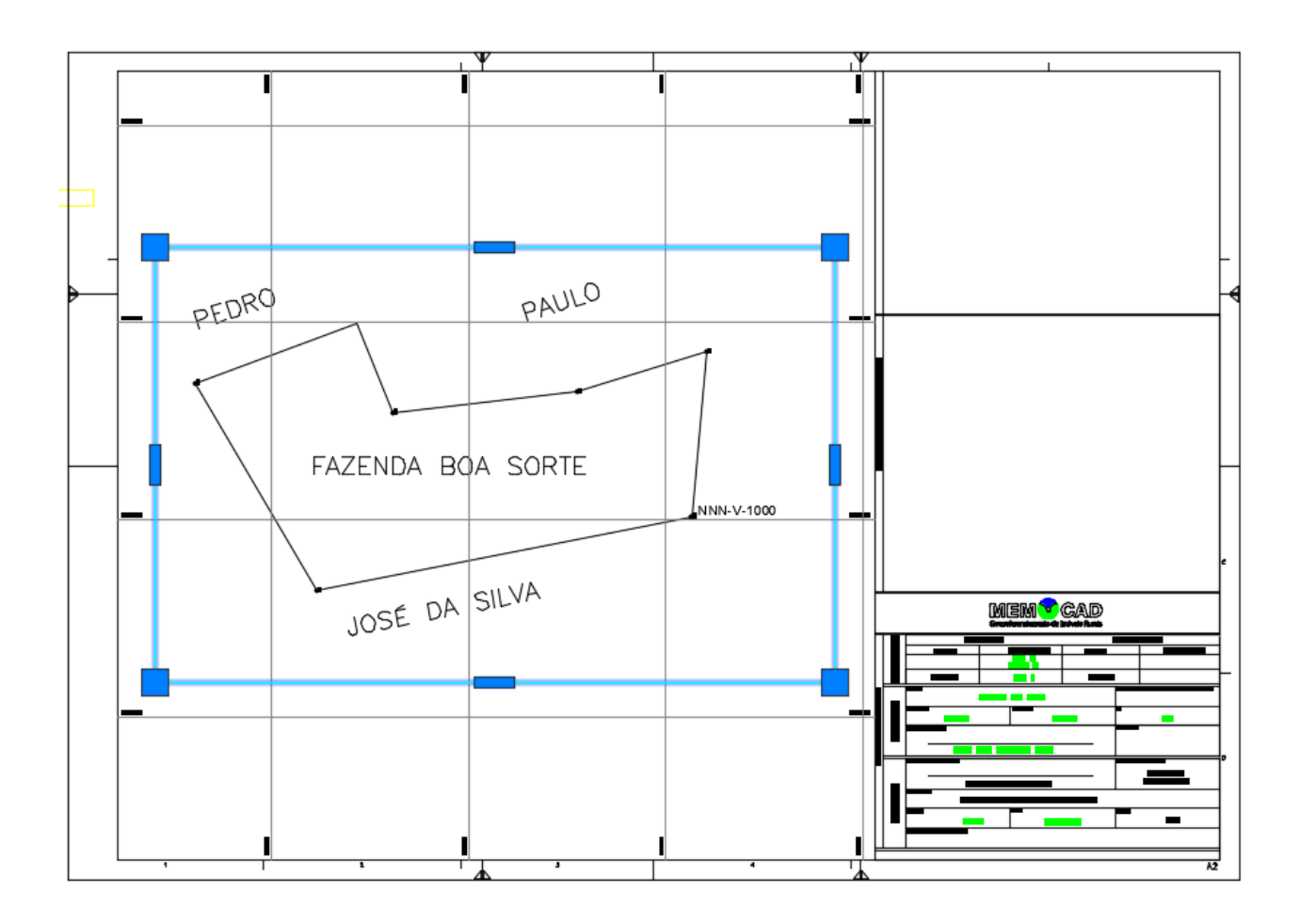

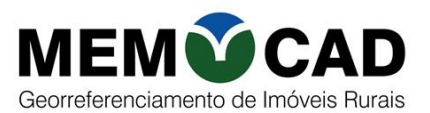

#### 14. STAB- Elabora a tabela de coordenadas de qualquer polígono selecionado.

Elabora a tabela de coordenadas de qualquer polígono selecionado. Poderá indicar o prefixo e numeração inicial dos vértices e optar por imprimir azimute ou rumo.

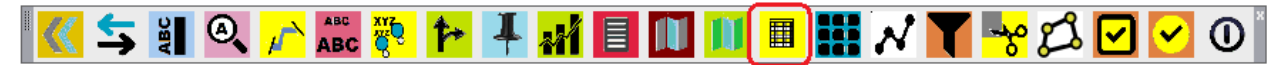

#### COMANDO: STAB

- 1. Preencha a tela com as informações da numeração dos vértices.
- 2. Optar por calcular rumo ou azimute.
- 3. Digitar o Meridiano Central.

| N | IEMOCAD      |                        | ×                           |
|---|--------------|------------------------|-----------------------------|
|   |              | TABELA DE COORDENAD    | AS                          |
|   | -Vértices (n | umeração sequencial):  | Calcular:                   |
|   | Prefixo :    | M-                     | <ul> <li>Azimute</li> </ul> |
|   | Nº inicial:  | 0001                   | ORumo                       |
|   |              | Selecione a polilinha! |                             |
|   |              | ОК                     |                             |

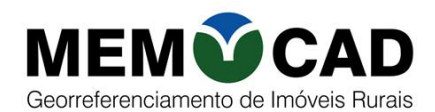

|              | DESCRIÇÃO DO PERIMETRO                        |           |             |               |  |
|--------------|-----------------------------------------------|-----------|-------------|---------------|--|
|              | Datum: SIRGAS 2000 / UTM / MC: 45° / Fuso: 23 |           |             |               |  |
| Ponto        | Rumo                                          | Distância | Este        | Norte         |  |
| M-1 M-2      | 157°56'30"                                    | 194,610   | 607.372,606 | 7.806.797,402 |  |
| M-2 M-3      | 83°27'00"                                     | 376,477   | 607.445,691 | 7.806.617,037 |  |
| M-3 M-4      | 72°43'00"                                     | 274,641   | 607.819,711 | 7.806.659,982 |  |
| M-4 M-5      | 185°08'01"                                    | 336,317   | 608.081,951 | 7.806.741,577 |  |
| M-5 M-6      | 258°49'35"                                    | 775,636   | 608.051,859 | 7.806.406,609 |  |
| M-6 M-7      | 329°47'23"                                    | 486,995   | 607.290,925 | 7.806.256,304 |  |
| M-7 M-1      | 69°47'41"                                     | 348,150   | 607.045,881 | 7.806.677,157 |  |
| Área:33,1300 | Área:33,13009 ha Perímetro:2.792,83 m         |           |             |               |  |

| DESCRIÇÃO DO PERIMETRO                |                                               |           |             |               |  |
|---------------------------------------|-----------------------------------------------|-----------|-------------|---------------|--|
|                                       | Datum: SIRGAS 2000 / UTM / MC: 45° / Fuso: 23 |           |             |               |  |
| Ponto                                 | Rumo                                          | Distância | Este        | Norte         |  |
| M-1 M-2                               | 22°03'30"SE                                   | 194,610   | 607.372,606 | 7.806.797,402 |  |
| M-2 M-3                               | 83°27'00"NE                                   | 376,477   | 607.445,691 | 7.806.617,037 |  |
| M-3 M-4                               | 72°43'00"NE                                   | 274,641   | 607.819,711 | 7.806.659,982 |  |
| M-4 M-5                               | 5°08'01"SO                                    | 336,317   | 608.081,951 | 7.806.741,577 |  |
| M-5 M-6                               | 78°49'35"SO                                   | 775,636   | 608.051,859 | 7.806.406,609 |  |
| M-6 M-7                               | 30°12'37"NO                                   | 486,995   | 607.290,925 | 7.806.256,304 |  |
| M-7 M-1                               | 69°47'41"NE                                   | 348,150   | 607.045,881 | 7.806.677,157 |  |
| Área:33,13009 ha Perímetro:2.792,83 m |                                               |           |             |               |  |

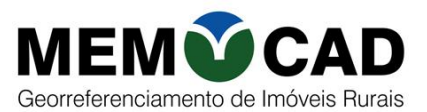

#### 15. MALHAS- Elabora a malha de qualquer retângulo selecionado.

Elabora a tabela de coordenadas de quaisquer 4 pontos de um polígono. Indicar a largura e a cor das linhas da malha, tamanho do texto e cor para a legenda.

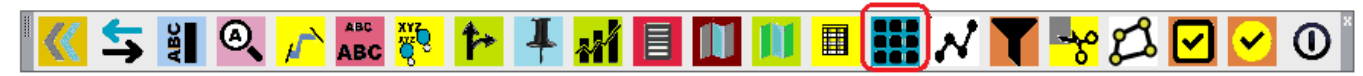

#### COMANDO: MALHAS

- 1. Preencher a tela para configuração.
- 2. Clicar nos vértices limites da área util.
- 3. Preencher a tela para configuração.

| Configuração de MALHA $	imes$         |                   |
|---------------------------------------|-------------------|
| Malha<br>Largura: 100 Cor da linha: 8 | FAZENDA BOA SORTE |
| Texto<br>Tamanho: 5 Cor: 7            |                   |
| Grade Cheia                           |                   |

eBook MemoCAD

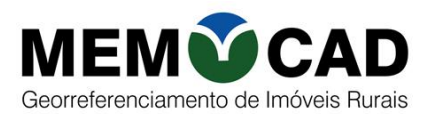

#### 16. LEX4- Desenhar pontos.

Para grande volume de levantamento topográficos, é comum fazer esses levantamentos em diferentes datas. Os dados de levantamento topográfico podem ser importados do GPS, gravando em vários arquivos diferentes, usando camadas (layer) e cores diferentes para cada data de levantamento.

Os desenhos desses pontos podem ser feitos pelo comando LEX4, usando planilhas com pontos importados do GPS. A planilha deve ter pelo menos 3 colunas: Coluna A= Vértices, Coluna B=Coordenadas Este, Coluna C= Coordenadas Norte.

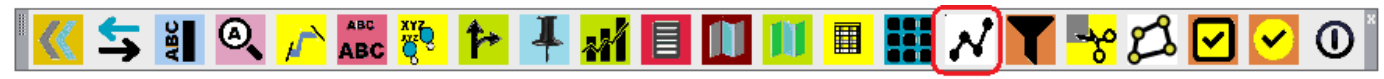

#### COMANDO: LEX4

- 1. Selecionar a planilha Excel (dados importados do GPS).
- 2. Digitar a camada. (Será o layer dos pontos desenhados).
- 3. Informa a cor definida para o desenho.

#### **17. FTAB4- Filtrar pontos.**

Essa rotina identifica no desenho, os pontos de uma área selecionada e busca na planilha Excel, as informações correspondentes a esses pontos.

Para grande volume de levantamento topográficos, é comum fazer esses levantamentos em diferentes datas. Os dados de levantamento topográfico podem ser importados do GPS, gravando em vários arquivos diferentes, usando camadas (layer) e cores diferentes para cada data de levantamento. Os desenhos desses pontos podem ser feitos pelo comando LEX4.

Muitas vezes são várias propriedades com pontos registrados em várias planilhas diferentes.

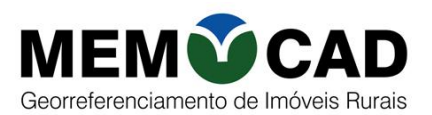

Com a base de dados muito grande é inviável usar todos os dados de uma só vez.

Para utilizar os dados de uma área onde está localizada a propriedade, é possível filtrar os dados da planilha dentro das várias planilhas de dados importados de diferentes datas.

Exemplo:

Imagine um levantamento topográfico simbólico de uma região.

Esse levantamento tenha sido feito em 2 dias diferentes: 13-04 - verde, 14-03 - vermelho;

Nesses 2 dias foi feito o levantamento topográfico de 3 propriedades;

Quero ter as informações dos dados da área delimitada com um retângulo.

O comando FTAB4, vai filtrar apenas as informações dos dados da área dessa área e gravar em nova planilha base.

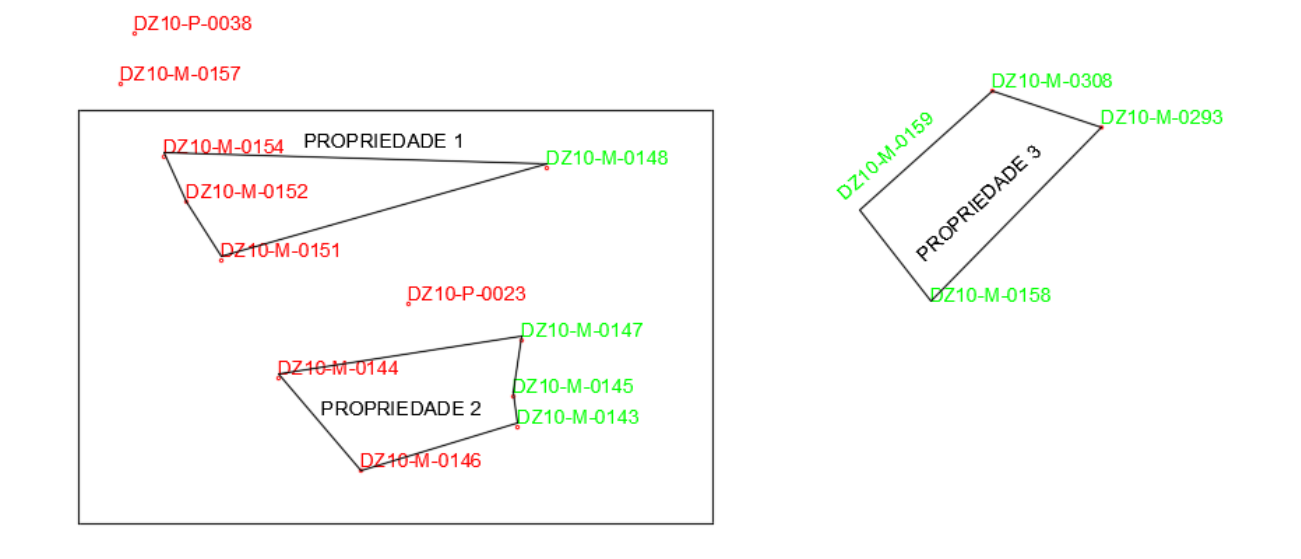

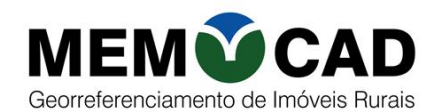

### 🔣 🗲 ¥ Q, 🔑 🛲 🎨 梓 👎 🖬 🔳 🔟 💷 🗰 📈 🟹 😽 🖾 🔽 🕑 🔘

#### COMANDO: FTAB4

1. Execute o comando FTAB4.

(Todos os arquivos (planilhas) devem estar dentro da mesma pasta).

- 2. Clicar num ponto inferir esquerdo da área selecionada.
- 3. Clicar num ponto superior direito da área selecionada.
- 4. Digitar o nome do arquivo para gravar os dados.
- 5. Número de arquivos para ler os dados.
- 6. Selecionar cada uma das planilhas Excel (item 4).
- 7. Os dados serão gravados numa planilha Excel (item 3).

#### 18. CEX- Corta e exporta.

Cortar, exportar e gravar desenho selecionado em retângulo para novo arquivo, deixando o arquivo de origem sem alterações.

### 🔣 🗲 🏭 🍳 🎢 🗱 👯 🏞 丰 👬 🔳 🔟 🔟 🔳 🗰 📈 🍸 😽 🖾 📿 💽

#### COMANDO: CEX

1. Execute o comando CEX.

Selecione a área que será exportada para novo arquivo:

- 2. Clique num ponto superior esquerdo, para cortar!
- 3. Clique num ponto inferior direito!
- 4. Selecione o nome da propriedade que será o nome do arquivo!

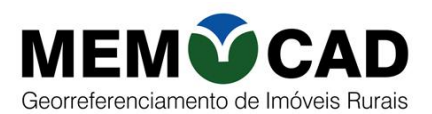

#### **19. POLINT – Insere POINT (X,Y,Z) em vértices de uma polilinha 3D.**

Desenha um "POINT" (Z,Y,Z) de polilinha 3D selecionada.

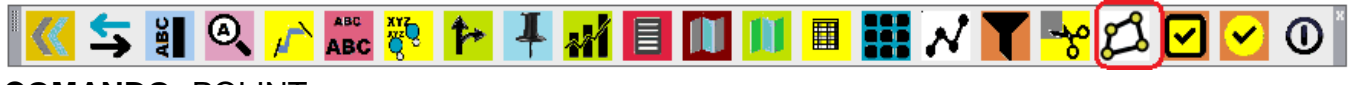

#### COMANDO: POLINT

#### 20. CL – Liga Osnap

Trabalhar com o comando de precisão snap significa conseguir de forma simples trabalhar com mais precisão, isso porque quando estamos com o snap habilitado o AutoCAD cria uma espécie de malha magnética que guia o cursor entre intervalos dimensionais que podemos também configurar

Trabalhando assim podemos criar geometrias com medidas exatas dando apenas poucos cliques no mouse.

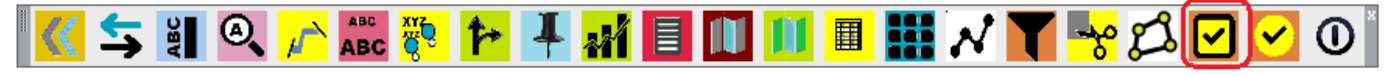

**COMANDO:** CL – Habilita o snap EndPoint, MidPoint, Intersection, Quadrant, Node.

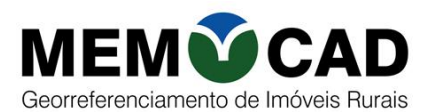

21. CN – Liga Osnap Center

### | 🔇 🗲 ¥| Q. 🔑 🛲 🥐 🏞 丰 🚀 📃 🔟 💷 🗰 📈 🍸 😽 🛱 🗹 💽 🛈

COMANDO: CN - Habilita o SNAP Center.

**COMANDO:** F1 - Habilita o SNAP Point (digite "F" "1".

**COMANDO:** F3 - Habilita o SNAP Point (digite "F" "3".

22. CF – Desliga Osnap

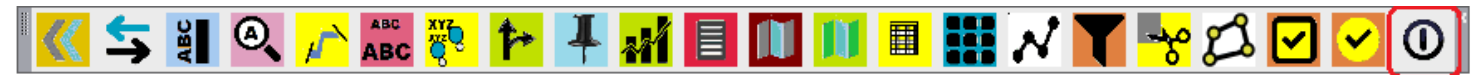

COMANDO: CF - Desabilita todos os SNAP.

#### Barra GERAL 2

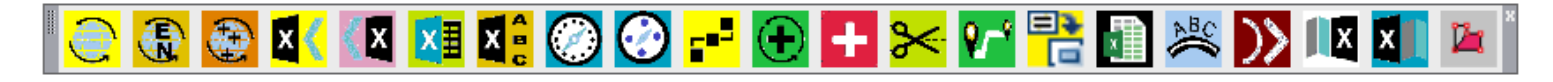

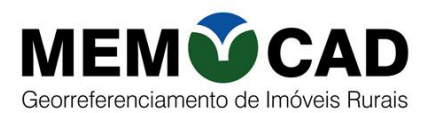

#### 23. CGU – Transformar UTM <=> GEO

Converte dados de coordenadas UTM de uma planilha Excel para coordenadas geográficas e vice-versa.

### 💽 🚯 🕵 🚺 🗱 🕼 🛞 🚱 📑 🛨 😒 🚰 👫 🔝 🖄 💷 🚺

#### COMANDO: CGU

- 1. Execute o comando CGU.
- 2. Escolha uma das opções:

#### CONVERSÃO DE COORDENADAS UTM PARA GEOGRÁFICAS:

Converter as coordenadas UTM inseridas numa planilha Excel para coordenadas geográficas. A planilha deve ter colunas com nome do vértice, coordenada X e coordenada Y.

| Preencha as informações solicitadas!    |  |  |  |
|-----------------------------------------|--|--|--|
| TRANSFORMAÇÃO DE COORDENADAS            |  |  |  |
| UTM -> GEOGRÁFICA     GEOGRÁFICA -> UTM |  |  |  |
| OK Cancel                               |  |  |  |

Exemplo:

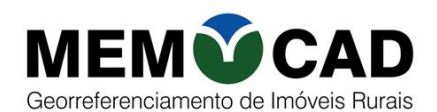

#### Vamos converter dados da planilha abaixo:

| teste conversao geo utm_GEO-UTM [Modo de Compatibilidade] |            |             |               |   |  |  |
|-----------------------------------------------------------|------------|-------------|---------------|---|--|--|
|                                                           | А          | В           | С             |   |  |  |
| 1                                                         | Vértice    | Este (UTM)  | Norte (UTM)   |   |  |  |
| 2                                                         | DZ1-P-0038 | 607.899,159 | 7.823.830,984 |   |  |  |
| 3                                                         | DZ1-M-0308 | 608.705,009 | 7.823.734,024 |   |  |  |
| 4                                                         | DZ1-M-0293 | 608.782,294 | 7.823.708,467 |   |  |  |
| 5                                                         | DZ1-M-0143 | 608.257,953 | 7.823.406,405 |   |  |  |
| 6                                                         | DZ1-M-0144 | 608.236,204 | 7.823.397,554 |   |  |  |
| 7                                                         | DZ1-M-0145 | 608.167,513 | 7.823.377,205 |   |  |  |
| 8                                                         | DZ1-M-0146 | 608.131,884 | 7.823.388,558 |   |  |  |
| 9                                                         | DZ1-M-0147 | 608.081,169 | 7.823.473,933 |   |  |  |
| 10                                                        | DZ1-M-0148 | 608.028,296 | 7.823.564,842 |   |  |  |
| 11                                                        | DZ1-M-0151 | 607.960,636 | 7.823.671,540 |   |  |  |
| 12                                                        | DZ1-M-0152 | 607.936,530 | 7.823.713,083 |   |  |  |
| 13                                                        | DZ1-M-0157 | 607.889,533 | 7.823.795,922 |   |  |  |
|                                                           |            |             |               | ⊢ |  |  |

3. As informações solicitadas deverão ser preenchidas:

1

| Preencha as informações solicitadas! | Preencha as informações solicitadas!                           | ×              |
|--------------------------------------|----------------------------------------------------------------|----------------|
| TRANSFORMAÇÃO DE COORDENADAS         | TRANSFORMAÇÃO DE                                               | COORDENADAS    |
|                                      | UTM para GEC                                                   | OGRÁFICA       |
| OK Cancel                            | S.G.R.         Meridiano Centra           SIRGAS2000         ▼ | l: Hemisfério: |
|                                      | PADRÃO DE S                                                    | SAÍDA:         |
|                                      | Formato lat/long                                               | Exemplo        |
|                                      | Graus.Minutos.Segundos                                         | 34°46'15,132W  |
|                                      | ◎ Graus Decimais                                               | -25,706666777  |
|                                      | ок                                                             | Cancel         |

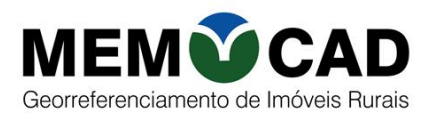

#### 4. Deverá selecionar a planilha Excel.

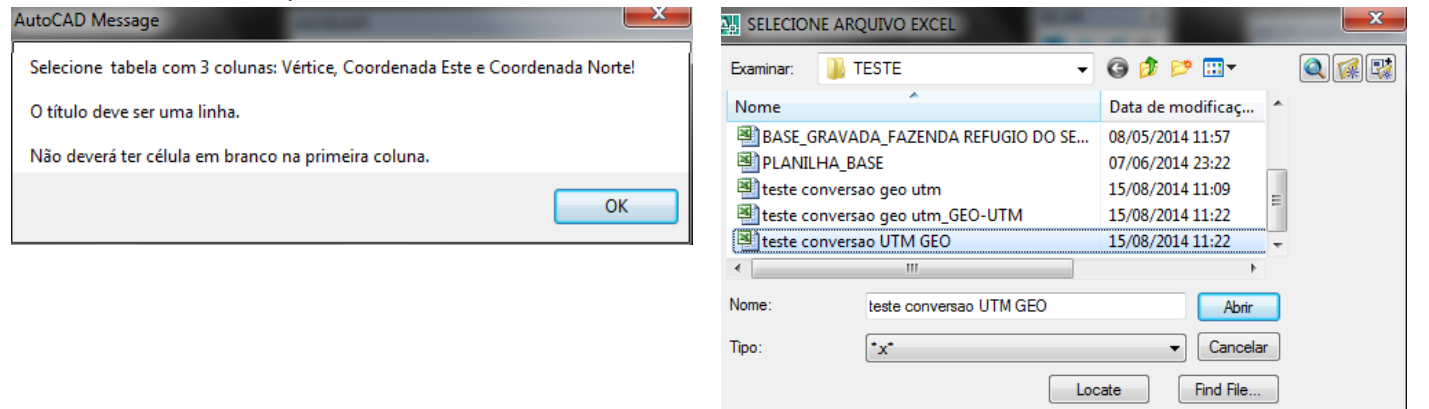

5. Será gravada a planilha será com as coordenadas UTM:

| <b>A</b> | 街 teste conversao geo utm_GEO-UTM [Modo de Compatibilidade] |             |               |                |                |  |  |  |  |
|----------|-------------------------------------------------------------|-------------|---------------|----------------|----------------|--|--|--|--|
|          | A B C D E                                                   |             |               |                |                |  |  |  |  |
| 1        | Vértice                                                     | Este (UTM)  | Norte (UTM)   | Latitude       | Longitude      |  |  |  |  |
| 2        | DZ1-P-0038                                                  | 607.899,159 | 7.823.830,984 | 19°40'40,578"S | 43°58'14,273"W |  |  |  |  |
| 3        | DZ1-M-0308                                                  | 608.705,009 | 7.823.734,024 | 19°40'43,573"S | 43°57'46,579"W |  |  |  |  |
| 4        | DZ1-M-0293                                                  | 608.782,294 | 7.823.708,467 | 19°40'44,389"S | 43°57'43,92"W  |  |  |  |  |
| 5        | DZ1-M-0143                                                  | 608.257,953 | 7.823.406,405 | 19°40'54,318"S | 43°58'01,863"W |  |  |  |  |
| 6        | DZ1-M-0144                                                  | 608.236,204 | 7.823.397,554 | 19°40'54,61"S  | 43°58'02,608"W |  |  |  |  |
| 7        | DZ1-M-0145                                                  | 608.167,513 | 7.823.377,205 | 19°40'55,286"S | 43°58'04,963"W |  |  |  |  |
| 8        | DZ1-M-0146                                                  | 608.131,884 | 7.823.388,558 | 19°40'54,924"S | 43°58'06,189"W |  |  |  |  |
| 9        | DZ1-M-0147                                                  | 608.081,169 | 7.823.473,933 | 19°40'52,157"S | 43°58'07,948"W |  |  |  |  |
| 10       | DZ1-M-0148                                                  | 608.028,296 | 7.823.564,842 | 19°40'49,21"S  | 43°58'09,783"W |  |  |  |  |
| 11       | DZ1-M-0151                                                  | 607.960,636 | 7.823.671,540 | 19°40'45,753"S | 43°58'12,129"W |  |  |  |  |
| 12       | DZ1-M-0152                                                  | 607.936,530 | 7.823.713,083 | 19°40'44,406"S | 43°58'12,965"W |  |  |  |  |
| 13       | DZ1-M-0157                                                  | 607.889,533 | 7.823.795,922 | 19°40'41,721"S | 43°58'14,596"W |  |  |  |  |
|          |                                                             |             |               |                | Y              |  |  |  |  |

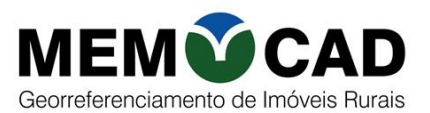

#### CONVERSÃO DE COORDENADAS GEOGRÁFICAS PARA UTM

Converter as coordenadas geográficas inseridas numa planilha Excel para coordenadas UTM. A planilha deve ter colunas com nome do vértice, latitude e longitude.

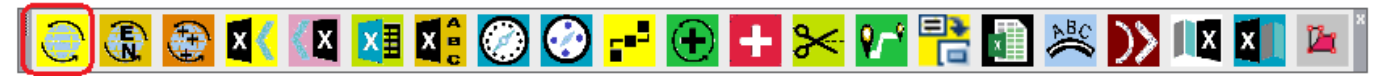

#### COMANDO: CGU

- 1. Execute o comando CGU.
- 2. Escolha uma das opções:

| Preencha as informações solicitadas! |  |  |  |  |
|--------------------------------------|--|--|--|--|
| TRANSFORMAÇÃO DE COORDENADAS         |  |  |  |  |
| UTM -> GEOGRÁFICA                    |  |  |  |  |
| OK Cancel                            |  |  |  |  |

Vamos converter dados da planilha abaixo:

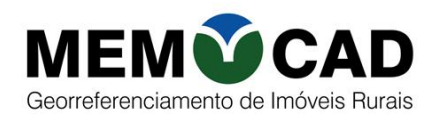

| 🔊 teste conversao geo utm [Modo de Compatibilidade] |            |                  |                  |  |  |  |
|-----------------------------------------------------|------------|------------------|------------------|--|--|--|
|                                                     | Α          | В                | С                |  |  |  |
| 1                                                   | Vértice    | Latitude         | Longitude        |  |  |  |
| 2                                                   | DZ1-P-0038 | 19°40'40,57822"S | 43°58'14,2728"W  |  |  |  |
| 3                                                   | DZ1-M-0308 | 19°40'43,57294"S | 43°57'46,57947"W |  |  |  |
| 4                                                   | DZ1-M-0293 | 19°40'44,38893"S | 43°57'43,92011"W |  |  |  |
| 5                                                   | DZ1-M-0143 | 19°40'54,31818"S | 43°58'01,86323"W |  |  |  |
| 6                                                   | DZ1-M-0144 | 19°40'54,61039"S | 43°58'02,60826"W |  |  |  |
| 7                                                   | DZ1-M-0145 | 19°40'55,28586"S | 43°58'04,96293"W |  |  |  |
| 8                                                   | DZ1-M-0146 | 19°40'54,92358"S | 43°58'06,18884"W |  |  |  |
| 9                                                   | DZ1-M-0147 | 19°40'52,15650"S | 43°58'07,94820"W |  |  |  |
| 10                                                  | DZ1-M-0148 | 19°40'49,20984"S | 43°58'09,78282"W |  |  |  |
| 11                                                  | DZ1-M-0151 | 19°40'45,75252"S | 43°58'12,12851"W |  |  |  |
| 12                                                  | DZ1-M-0152 | 19°40'44,40594"S | 43°58'12,96495"W |  |  |  |
| 13                                                  | DZ1-M-0157 | 19°40'41,72063"S | 43°58'14,59606"W |  |  |  |
|                                                     |            |                  |                  |  |  |  |

3. As informações solicitadas deverão ser preenchidas:

| eencha as informações solicitadas!      | Preencha as informações solicitad | as!                        |
|-----------------------------------------|-----------------------------------|----------------------------|
| TRANSFORMAÇÃO DE COORDENADAS            | Т ПА Н Я ГО П МА                  | ÇÃO DE COORDENADAS         |
|                                         | GEOC                              | aRÁFICA para UTM           |
| UTM -> GEOGRÁFICA I I GEOGRÁFICA -> UTM | S.G.R.                            | diano Central: Hemisfério: |
| OK Cancel                               | SIRGAS2000 - 45 -                 | -> (4248) <b>•</b> Sul •   |
|                                         | PAD                               | RÃO DE ENTRADA:            |
|                                         | Formato lat/long                  | Exemplo                    |
|                                         | Graus.Minutos.Segundos            | 34°46'15,132W              |
|                                         |                                   | -12 35 2,567               |
|                                         |                                   | 12 35 2,567W               |
|                                         | Graus Decimais                    | -25,706666777              |

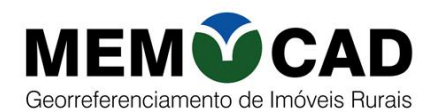

4. Deverá selecionar a planilha Excel.

| SELECION        | IE ARQUIVO EXCEL             |                   | ×     |
|-----------------|------------------------------|-------------------|-------|
| Examinar:       | 🐌 TESTE 🔹 👻                  | G 🌶 🖻 🗔 -         | Q 🕵 💱 |
| Nome            | *                            | Data de modificaç | *     |
| ARQUIV          | /01                          | 16/05/2014 15:21  |       |
| ARQUIV          | '01_importada                | 16/05/2014 15:24  |       |
| BASE_G          | RAVADA_FAZENDA REFUGIO DO SE | 08/05/2014 11:57  | =     |
| PLANILI PLANILI | HA_BASE                      | 07/06/2014 23:22  |       |
| teste co        | nversao geo utm              | 15/08/2014 11:09  | -     |
| •               | III                          | Þ                 |       |
| Nome:           | teste conversao geo utm      | Abrir             |       |
| Tipo:           | *x*                          | ▼ Cancela         | ar    |
|                 | Loc                          | Find File         |       |

5. Será gravada a planilha com as coordenadas geográficas.

| 🖳 t | 街 teste conversao geo utm_GEO-UTM [Modo de Compatibilidade] |             |               |                |                |  |  |  |  |  |
|-----|-------------------------------------------------------------|-------------|---------------|----------------|----------------|--|--|--|--|--|
|     | 🖌 A B C D E                                                 |             |               |                |                |  |  |  |  |  |
| 1   | Vértice                                                     | Este (UTM)  | Norte (UTM)   | Latitude       | Longitude      |  |  |  |  |  |
| 2   | DZ1-P-0038                                                  | 607.899,159 | 7.823.830,984 | 19°40'40,578"S | 43°58'14,273"W |  |  |  |  |  |
| 3   | DZ1-M-0308                                                  | 608.705,009 | 7.823.734,024 | 19°40'43,573"S | 43°57'46,579"W |  |  |  |  |  |
| 4   | DZ1-M-0293                                                  | 608.782,294 | 7.823.708,467 | 19°40'44,389"S | 43°57'43,92"W  |  |  |  |  |  |
| 5   | DZ1-M-0143                                                  | 608.257,953 | 7.823.406,405 | 19°40'54,318"S | 43°58'01,863"W |  |  |  |  |  |
| 6   | DZ1-M-0144                                                  | 608.236,204 | 7.823.397,554 | 19°40'54,61"S  | 43°58'02,608"W |  |  |  |  |  |
| 7   | DZ1-M-0145                                                  | 608.167,513 | 7.823.377,205 | 19°40'55,286"S | 43°58'04,963"W |  |  |  |  |  |
| 8   | DZ1-M-0146                                                  | 608.131,884 | 7.823.388,558 | 19°40'54,924"S | 43°58'06,189"W |  |  |  |  |  |
| 9   | DZ1-M-0147                                                  | 608.081,169 | 7.823.473,933 | 19°40'52,157"S | 43°58'07,948"W |  |  |  |  |  |
| 10  | DZ1-M-0148                                                  | 608.028,296 | 7.823.564,842 | 19°40'49,21"S  | 43°58'09,783"W |  |  |  |  |  |
| 11  | DZ1-M-0151                                                  | 607.960,636 | 7.823.671,540 | 19°40'45,753"S | 43°58'12,129"W |  |  |  |  |  |
| 12  | DZ1-M-0152                                                  | 607.936,530 | 7.823.713,083 | 19°40'44,406"S | 43°58'12,965"W |  |  |  |  |  |
| 13  | DZ1-M-0157                                                  | 607.889,533 | 7.823.795,922 | 19°40'41,721"S | 43°58'14,596"W |  |  |  |  |  |
|     |                                                             |             |               |                |                |  |  |  |  |  |

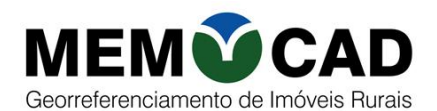

#### 24. CGEO – Calcula e imprime as coordenadas geográficas de um texto (Coordenadas UTM).

Converte e imprime as coordenadas geográficas de um texto selecionado (coordenadas UTM (Este, Norte).

💽 🚯 😂 📧 🖾 🕵 🧭 👉 🕂 🔂 🚼 🕍 🚺 🖄 🚺

#### COMANDO: CGEO

- 1. Executar o comando CGEO
- 2. Seleciona os textos das coordenadas ESTE e NORTE!
- 3. Clique num ponto para imprimir!

ESTE = 855.456,567 NORTE= 7.345.500,400

LAT = 23°57'45,40084"S LONG= 41°30'27,76780"W

#### 25. CGEO2 – Calcula e imprime as coordenadas geográficas de um ponto (coordenadas UTM).

Converte e imprime as coordenadas geográficas de um texto selecionado (coordenadas UTM (Este, Norte).

### ' 🞅 🚱 🕺 🕼 🗱 🕼 🛞 🕑 📑 🔂 🛨 🚧 🎦 📇 🔊 🚺 🖄 🚺 🖉

#### COMANDO: CGEO2

- 4. Executar o comando CGEO2
- 5. Selecione o ponto de coordenada UTM!
- 6. Escala: (1: 1000) = 1
- 7. Hemisfério (N / S) <S>
- 8. Meridiano Central :45
- 9. Clique num ponto para imprimir!

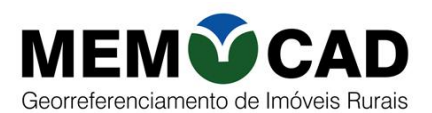

#### 26. TAB->POL – Desenha um polígono com os dados lidos na planilha Excel.

Lê os dados de uma planilha Excel e desenha um polígono.

### 

#### **COMANDO:** TAB->POL

- 1. Execute o comando TAB->POL.
- 2. Tamanho do texto: <10>
- 3. Selecionar a planilha Excel.
- 4. Será elaborado um desenho com as coordenadas lidas na planilha Excel.

| AutoCAD Message                                                                                                    | $\boldsymbol{<}$                                                                                      |
|----------------------------------------------------------------------------------------------------|----------------------------------------------------------------------------------------------------|
| Esta opção, lê dados de uma planilha excel e plota os pontos lidos.<br>A primeira linha do arquivo deve ser o cabeçalho.<br>Coluna A - Nome do ponto - preenchimento obrigatório<br>Coluna B - Coordenada Este (UTM) - preenchimento obrigatório<br>Coluna C - Coordenada Norte (UTM) - preenchimento obrigatório<br>Coluna D - Coordenada Z (Cota) - peenchimento opcional. | PZ10-P-0038<br>PZ10-M-0157<br>PZ10-M-0154<br>PZ10-M-0152<br>PZ10-M-0151<br>PZ10-M-0148<br>PZ10-M-0147 |
| ОК                                                                                                    | DZ10-M-0146 45 W 0143<br>DZ10-M-0146 45 W 0144<br>DZ10-M-0144                                         |

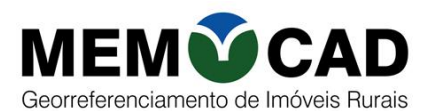

#### 27. POL->TAB – Grava os dados de um polígono numa planilha Excel.

Lê as coordenadas de um polígono e grava numa planilha Excel.

### 

#### **COMANDO:** POL->TAB

- 1. Executar o comando TAB->POL.
- 2. Selecionar a polilinha,
- 3. A planilha será gravada numa planilha Excel, conforme exemplo abaixo.

|     | А            | В                          | С   | D | E     |   |
|-----|--------------|----------------------------|-----|---|-------|---|
| 1   | Coordenada X | Coordenada Y               |     |   |       |   |
| 2   | 607899,159   | 7823830,984                |     |   |       |   |
| 3   | 608705,009   | 7823734,024                |     |   |       |   |
| 4   | 608782,295   | 7823708,467                |     |   |       |   |
| 5   | 608257,953   | 7823406,405                |     |   |       |   |
| 6   | 608236,204   | 7823397 <mark>,</mark> 553 |     |   |       |   |
| 7   | 608167,513   | 7823377,205                |     |   |       |   |
| 8   | 608131,884   | 7823388,558                |     |   |       |   |
| 9   | 608081,17    | 7823473,933                |     |   |       |   |
| 10  | 608028,297   | 7823564,843                |     |   |       |   |
| 11  | 607960,636   | 7823671,54                 |     |   |       |   |
| 12  | 607936,53    | 7823713,084                |     |   |       |   |
| 17  | Plani        | ha1 +                      | : 4 |   |       | - |
|     |              |                            | -   |   | 10000 |   |
| Pro | nto          |                            |     | + | 100%  |   |

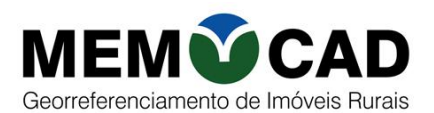

#### 28. TEX – Exporta texto para a planilha Excel.

Função para capturar textos do arquivo DWG e salvar numa planilha Excel. Útil para capturar nome de confrontantes, vértices e qualquer texto desejado.

### | 😋 🚯 🕵 🕵 🚺 🎼 🎯 🚱 📑 🔂 🛨 🔀 🚰 📇 🔝 🖄 💷 🛣

#### COMANDO: TEX

- 10. Executar o comando TEX
- 11. Selecione todos os textos na sequência desejada.
- 12. Pressione "Enter" para finalizar o comando.
- 13.O texto será gravado na Coluna A de uma planilha Excel.

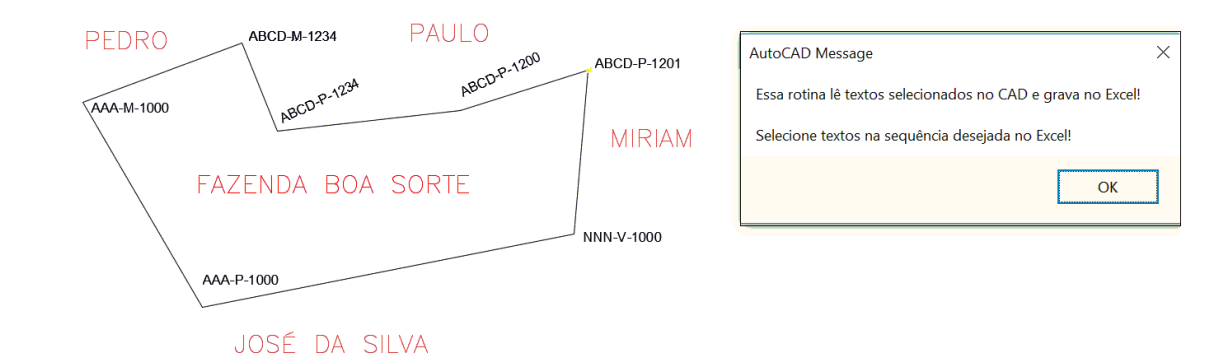

|     | A                                         |       | В        |     | с |   |  |  |
|-----|-------------------------------------------|-------|----------|-----|---|---|--|--|
| 1   | PEDRO<br>PAULO<br>MIRIAM<br>JOSÉ DA SILVA |       |          |     |   |   |  |  |
| 2   |                                           |       | PAULO    |     |   |   |  |  |
| 3   |                                           |       |          |     |   |   |  |  |
| 4   |                                           |       |          |     |   |   |  |  |
| 5   |                                           |       |          |     |   |   |  |  |
| - 4 | Þ                                         | Plani | ÷        | : ∢ |   | F |  |  |
|     |                                           |       | <u> </u> |     | I | + |  |  |

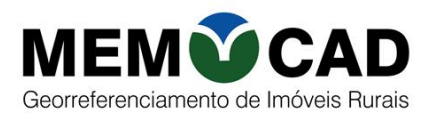

#### 29. XET – Imprime os vértices lidos de uma planilha Excel.

Essa rotina lê os nomes dos vértices (coluna A sem título) e plota o nome dos vértices no arquivo aberto (DWG).

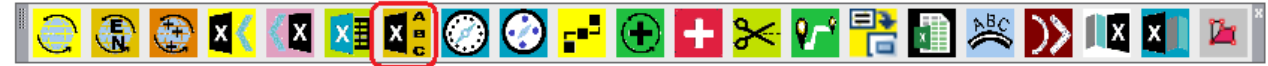

#### COMANDO: XET

- 1. Executar o comando XET.
- 2. Selecione o arquivo para leitura dos nomes dos vértices na coluna A.
- 3. Selecione a polilinha. Os nomes dos vértices serão impressos em cada vértice seguindo o caminhamento da poligonal.

ABC-M-0002 <del>/ABC-P-0001</del>/ABC-M-0003 ABC-M-0001 ABC-M-0004

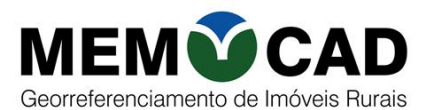

#### 30. AZU – Desenha o polígono ao digitar o Azimute e distância de cada segmento.

Desenha o polígono, ao ser digitado a distância e azimute de cada segmento.

### 🕑 🚯 🚳 🚺 🖾 🗱 🎯 🧭 📑 🔂 🛨 🛰 🎦 🗮 🔊 📖 🚺 🛌

#### COMANDO: AZU

- 1. Executar o comando AZU.
- 2. Clique no ponto de Origem, onde será o ponto inicial do caminhamento.
- 3. ENTER para finalizar. Distância:
- 4. Azimute (formato: GGG.MM.SS):
- 5. O polígono será desenhado e será gravado numa planilha Excel.

#### 31. RUU – Desenha o polígono ao digitar o Rumo e distância de cada segmento.

Desenha o polígono, ao ser digitado a distância e rumo de cada segmento.

### 🔁 🚯 🚳 🚺 🛤 🗱 🛞 🚱 🛨 🔂 🛨 🔀 🚰 📇 🔊 📖 🖬 🖉

#### COMANDO: RUU

- 1. Executar o comando RUU.
- 2. Clique no ponto de Origem, onde será o ponto inicial do caminhamento.
- 3. ENTER para finalizar. Distância:
- 4. Rumo (formato: GGG.MM.SS.DD):
- 5. O polígono será desenhado e será gravado numa planilha Excel.

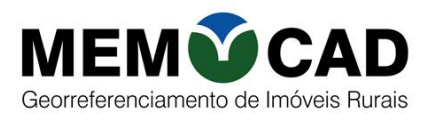

#### 32. AT - Calcula, soma e imprime áreas

Calcula as áreas de polígonos constituídos por polígonos fechadas (polilinha), soma as áreas e imprime o resultado.

### | 🔁 🚯 🕵 🕵 🔝 🗱 🛞 🛞 🔁 🛨 🛏 🔀 📳 🖄 💓 💷 🛣

#### COMANDO: AT

- 1. Informe o tamanho do texto a ser impresso;
- 2. Escolha a unidade de medida a ser considerada: m<sup>2</sup> ou ha (m/h);
- 3. Clique nas áreas a serem somadas. A área individual de cada polígono será impressa em seu centro.
- 4. Ao terminar de capturar os polígonos de interesse, calcula e imprimir o somatório das áreas no local indicado.
- 5. Clique no ponto onde se deseja imprimir a soma das áreas;

#### 33. LENPOL - Soma os perímetros de todos os polígonos selecionados.

Calcula a soma de perímetros de polígono fechados (polilinha), com opção de captura de polígonos na tela ou escolha de um layer, e imprime o valor total num local indicado.

### 🔁 🚯 🚳 🕵 🖾 🗱 🧭 🤣 🕂 🕒 🛨 🔀 🚰 📇 🕥 💷 🛣

#### COMANDO: LENPOL

- 1. Informe o tamanho do texto a ser impresso;
- 2. Informe a forma de seleção de polígonos: Selecionar / Layer (S/L);
  - a. Selecionar: Selecionar manualmente os polígonos para aplicação do comando. Uma seleção por varredura também pode ser realizada, não importando se há mais entidades como textos ou linhas;
  - b. Layer: Selecione qualquer entidade com o Layer desejado. Todos os polígonos fechados que estiverem no respectivo Layer serão selecionados e o cálculo os levará em consideração;

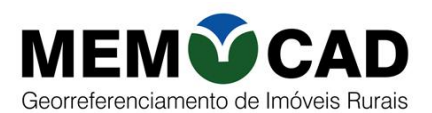

#### 34. STX – Soma textos e imprime.

Função para fazer a soma de valores de textos selecionados ou capturados.

Os valores podem conter textos com prefixos ou sufixos e decimal usando "." ou ",".

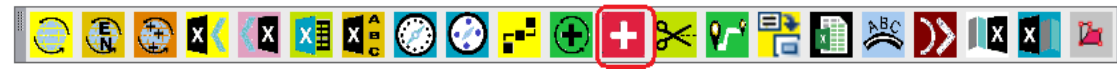

#### COMANDO: AT

- 1. Clique num ponto para imprimir a soma das áreas.
- 2. Digite o número de casas decimais na soma a ser impressa.

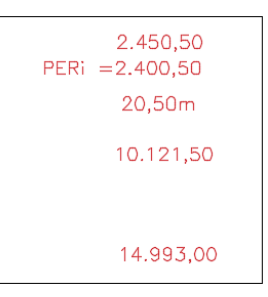

35. TRIMF - Corta e elimina (TRIM) todos os objetos externos a um retângulo.

Corta e elimina (TRIM) todos os objetos externos a um retângulo selecionado.

### 

#### COMANDO: TRIMF

- 1. Clique no canto inferior esquerdo de um retângulo ao qual se quer cortar todos os elementos externos;
- 2. Clique no canto superior direito do retângulo.

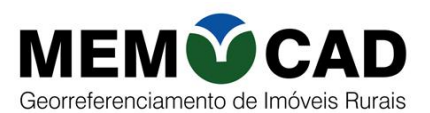

#### 36. ADE – Amplia ou reduz detalhes do desenho.

Amplia ou reduz os desenhos selecionados em um círculo.

🔁 🚯 🕵 🚺 🗱 🕲 🕗 🕂 💽 🛨 🔀 🚰 🖄 💓 💷 🛋

#### COMANDO: ADE

- 1. Selecione o círculo que contorna o detalhe.
- 2. Escala da planta <1/1000> 1/
- 3. Escala para o detalhe (1/500) 1/
- 4. Clique no ponto onde será inserido o detalhe ampliado/reduzido.

#### 37. ALIN – Alinha quadro de coordenadas.

Converte Spline, arcos e círculos e polígonos em polígonos com medidas de segmentos definidos.

### 💽 🚯 😂 💵 🔛 😫 🛞 🕑 🚅 🛨 😁 🚰 🕮 🖄 📖 🖬

#### COMANDO: ALIN

- 1. Execute o comando ALIN.
- 2. Selecione o objeto: Spline, arc, circle, etc.
- 3. Comprimento de cada segmento (m)?100

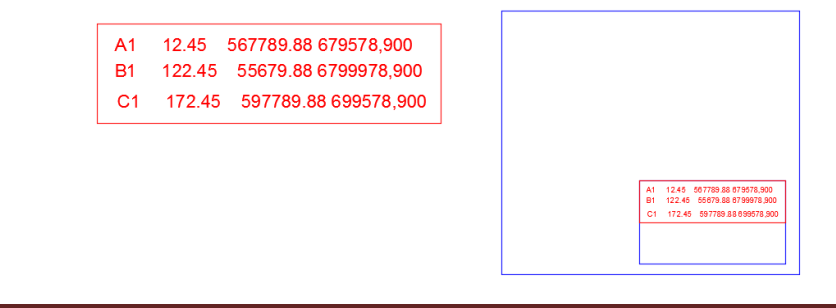

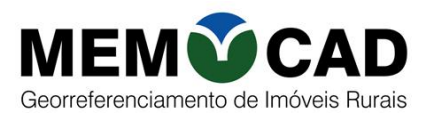

#### **38. COLEX – Separar texto em colunas.**

Caso você tenho um texto, mesmo em arquivo PDF e ao copiá-lo no Excel, fique posicionado em uma coluna, poderá usar a função **SEPARA COLUNAS** para organizar os dados conforme desejar.

### 💽 🚯 🏖 🔟 💴 🌠 🞯 🚱 📑 🕀 🛨 🔀 🚰 📇 🔊 📖 🔟 🔟

#### COMANDO: COLEX

- 1. Executar o comando COLEX.
- 2. Selecione um arquivo Excel cujo conteúdo de cada linha está em na coluna A.
- 3. Será gravado nova arquivo Excel com as palavres separas em colunas.

#### **39. TS – Texto acompanhando Spline, arc, circle.**

Amplia ou reduz os desenhos selecionados em um círculo.

### 

#### COMANDO: ADE

- 1. Execute o comando TS.
- 2. Tamanho do texto: <20>
- 3. Digite o Texto: <> CÓRREGO DAS LARANJEIRAS
- 4. Selecione a linha ou spline!

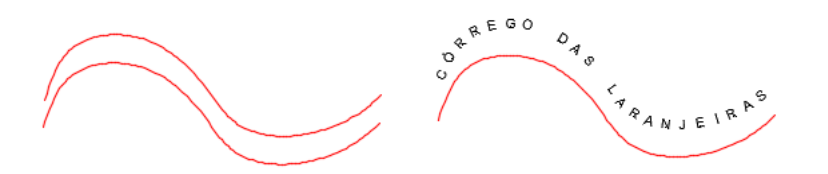

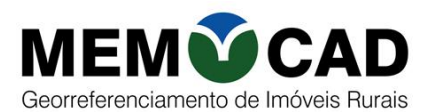

#### 40. SPO – Converte Spline, arc em polilinha.

Converte Spline, arcos e círculos e polígonos em polígonos com medidas de segmentos definidos.

### 🔁 🚯 🕵 💶 🗱 🔘 🕑 🚅 🕀 🛨 😒 🚰 🛎 🔊 💷 🔤

#### COMANDO: SPO

- 1. Execute o comando SPO.
- 2. Selecione o objeto: Spline, arc, circle, etc.
- 3. Comprimento de cada segmentos (m)?100

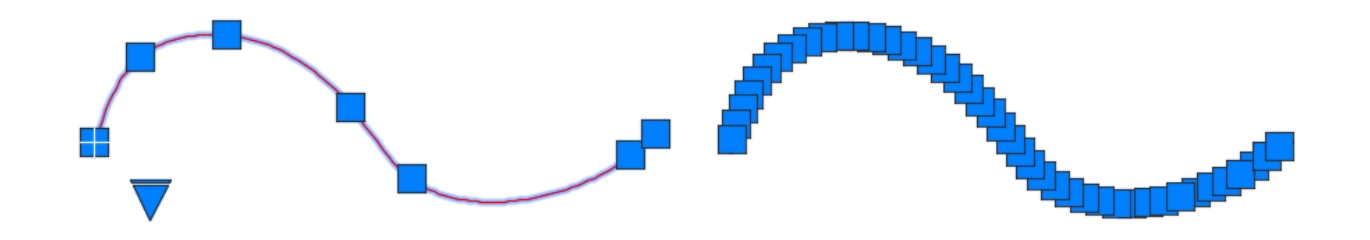

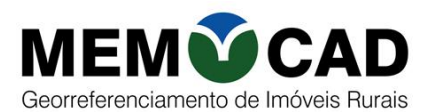

#### 41. DEX – Lista numa planilha Excel, todos os layer de textos do desenho.

Identifica o Layer de todos os textos do desenho.

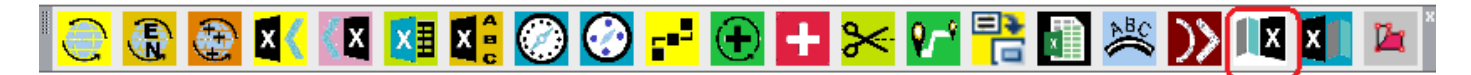

#### COMANDO: DEX

- 1. Execute o comando DEX.
- 2. Será criado o arquivo PLANILHA\_VERIF\_ORTOGRAFICA.XLS, com todos os Layer de cada texto. Poderá ser base para substituir textos no desenho pelo comando EXD.

| 1    | Item | Localizar         | Substituir | Layer    |         |
|------|------|-------------------|------------|----------|---------|
| 2    | 49   | AAA-M-1000        |            | VERTICES | _TIPO_P |
| з    | 50   | AAA-P-1000        |            | VERTICES | TIPO_P  |
| 4    | 51   | NNN-V-1000        |            | VERTICES | _TIPO_P |
| 5    | 52   | ABCD-M-1234       |            | VERTICES | TIPO_P  |
| 6    | 53   | ABCD-P-1201       |            | VERTICES | _TIPO_P |
| 7    | 54   | ABCD-P-1200       |            | VERTICES | _TIPO_P |
| 8    | 55   | ABCD-M-1234       |            | VERTICES | _TIPO_P |
| 9    | 56   | MIRIAM            |            | CONFRON  | TANTES  |
| 10   | 57   | FAZENDA BOA SORTE |            | CONFRON  | TANTES  |
| 11   | 58   | PEDRO             |            | CONFRON  | TANTES  |
| 12   | 59   | JOSÉ DA SILVA     |            | CONFRON  | TANTES  |
| 13   | 60   | PAULO             |            | CONFRON  | TANTES  |
| 14   | 61   | Medida:1.550,50m  |            | ÁREA_TL_ | 17      |
| 15   | 62   | Medida:2.450,50   |            | ÁREA_TL_ | 17      |
| 16   | 63   | TEX               |            | ÁREA_TL_ | 17      |
| 4.77 | 0.4  |                   |            | ADDA TI  | 47      |

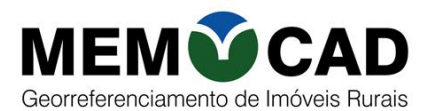

#### 42. EXD – Substitui textos alterados no arquivo elaborado pelo DEX.

Substitui textos informados no arquivo Excel PLANILHA\_VERIF\_ORTOGRAFICA.XLS (elaborado pelo função DEX).

### 

#### COMANDO: EXD

- 1. Execute o comando EXD.
- 2. Selecione o arquivo PLANILHA\_VERIF\_ORTOGRAFICA.XLS.

No exemplo apenas um texto será substituído no desenho.

| 1  | Item | Localizar         | Substituir           | Layer    |         |
|----|------|-------------------|----------------------|----------|---------|
| 2  | 49   | AAA-M-1000        |                      | VERTICES | _TIPO_P |
| з  | 50   | AAA-P-1000        |                      | VERTICES | _TIPO_P |
| 4  | 51   | NNN-V-1000        |                      | VERTICES | _TIPO_P |
| 5  | 52   | ABCD-M-1234       |                      | VERTICES | _TIPO_P |
| 6  | 53   | ABCD-P-1201       |                      | VERTICES | _TIPO_P |
| 7  | 54   | ABCD-P-1200       |                      | VERTICES | _TIPO_P |
| 8  | 55   | ABCD-M-1234       |                      | VERTICES | _TIPO_P |
| 9  | 56   | MIRIAM            |                      | CONFRON  | TANTES  |
| 10 | 57   | FAZENDA BOA SORTE | FAZENDA DAS ESTRELAS | CONFRON  | TANTES  |
| 11 | 58   | PEDRO             |                      | CONFRON  | TANTES  |
| 12 | 59   | JOSÉ DA SILVA     |                      | CONFRON  | TANTES  |
| 13 | 60   | PAULO             |                      | CONFRON  | TANTES  |
| 14 | 61   | Medida:1.550,50m  |                      | ÁREA_TL_ | 17      |
| 15 | 62   | Medida:2.450,50   |                      | ÁREA_TL  | 17      |

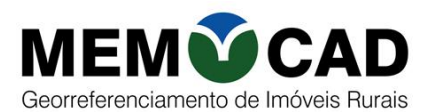

#### 43. DIVA – Divide Área

Divide uma área de acordo com a medida definida.

### 

#### COMANDO: DIVA

- 1. Execute o comando DIVA.
- 2. Digite a Área para corte (m2) : 2000

#### Selecione a polilinha!

3. Clique num ponto para fazer a linha de divisa para cortar a polilinha (fora da polilinha) :

Clique num ponto dentro da área a ser cortada (máximo no início da área).

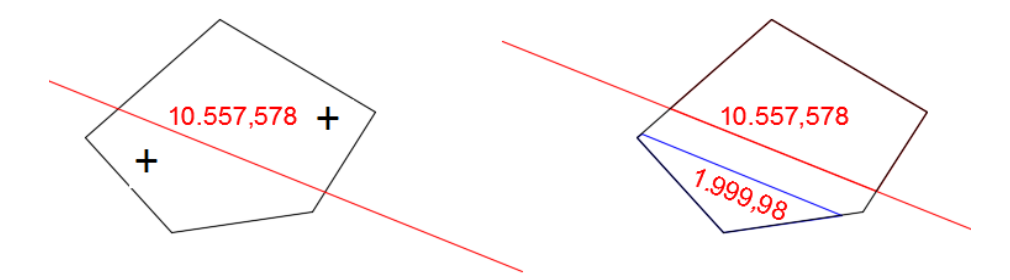

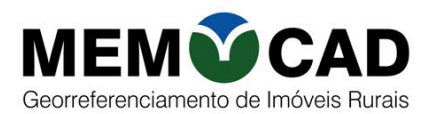

#### 5. RECOMENDAÇÕES

É fundamental que saibamos a importância da topografia e da sua utilização em nosso trabalho. Podemos dizer que a TOPOGRAFIA é aplicada em todos os segmentos ligados a ENGENHARIA. Todas as vezes que vamos projetar uma obra de Engenharia, Arquitetura ou Agronomia se faz necessário o prévio levantamento topográfico do local para fazer qualquer construção, daí a importância da Topografia e de um bom software para agilizar, padronizar e otimizar os serviços.

Usando nosso software ficou muito fácil preparar e executar o trabalho feito no campo, importar os dados de levantamento feitos por GPS, efetuar o tratamento do dados recolhidos, gerar mapas dentro da especificação exigida pelas Normas Técnicas, cartas para representar matematicamente toda e qualquer feição posicionada no globo terrestre, elaborar memoriais descritivos para registro dos imóveis nos cartórios, no CCIR, reduzindo o tempo de produção e consequentemente melhorando o resultado econômico do processo.

Temos o compromisso de garantir a otimização e o funcionamento das soluções que oferecemos. Com nosso suporte técnico é possível ampliar de forma significativa a agilidade do serviço prestado pois a solicitação é atendida em minutos. Para prestar o melhor atendimento e garantir a resolução imediata a eventuais imprevistos atendemos nossos clientes usando as tecnologias de acesso remoto que permitem o técnico do suporte acesse o ambiente dos clientes, sem que haja necessidade de sua presença física.